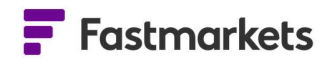

# **Fastmarkets**

## Fastmarkets Dashboard User Guide Comparing prices V2.1.8526 13<sup>th</sup> Mar 2023

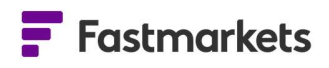

### **Table of Contents**

| INTRODUCTION                                               | 3  |
|------------------------------------------------------------|----|
| ADD PRICES TO A MULTI PRICE TABLE WIDGET IN YOUR WORKSPACE | 3  |
| EDIT THE MULTI PRICE TABLE WIDGET                          | 4  |
| Add and remove columns of data                             | 4  |
| Resize, move and sort columns or rows of data              | 5  |
| DISCONTINUED PRICES                                        | 6  |
| PRICING RATIONALE                                          | 7  |
| CONVERT CURRENCY AND UNIT OF MEASURE FOR COMPARISON        | 9  |
| FURTHER HELP 1                                             | .0 |
| APPENDIX A: Available data fields1                         | .1 |

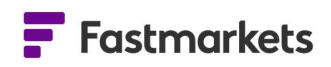

#### **INTRODUCTION**

View up to 150 prices with customizable rows and columns of data fields in the Multi Price Table widget, enabling you to monitor and compare pricing and reference data for your chosen markets. You can combine physical price assessments, averages, Over The Counter (OTC) pricing such as foreign exchange or precious metal spots with exchange market data in a single display.

#### ADD PRICES TO A MULTI PRICE TABLE WIDGET IN YOUR WORKSPACE

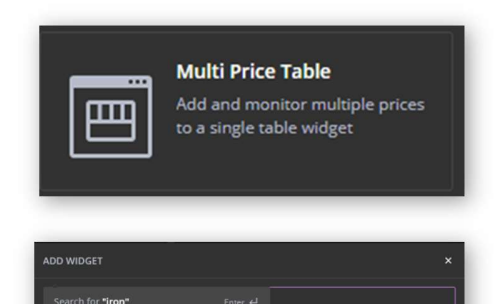

You can view up to 150 prices in the Multi Price Table widget, with customizable rows and columns of data fields enabling you to monitor and compare pricing and reference data. To add the widget to the workspace, click Add Widget > Multi Price Table > Next.

You can then search for prices to add to the widget. Please refer to the Search section for more information on advanced search options.

This example shows a search for iron ore prices. You start by selecting the Commodity filter as the word "iron" is typed.

#### Fastmarkets

Select individual prices by clicking on the "+ Add" buttons on the right from the returned results or use the "Select All" link near the top-right corner to add all results. Repeat the process using different search criteria until all chosen prices are added. You can choose up to 150 prices.

Click Next, select the workspace to which you wish to add the widget from the dropdown menu at the top, then click Confirm. The widget can then be renamed by clicking on the title field at the top.

#### EDIT THE MULTI PRICE TABLE WIDGET

#### Add and remove columns of data

A variety of pricing and reference fields can be added to

the default columns to provide a breadth of information for the selected price list. This includes Low, Mid, High and Assessment Date for physical assessments as well as Monthly Average (mid price) and Monthly Average Assessment Period.

| ADD W  | IDGET                                                                                                    |                    |
|--------|----------------------------------------------------------------------------------------------------|--------------------|
| Q, Fil |                                                                                                    |                    |
|        | pplied:                                                                                                    |                    |
|        | Commodity: Iron ore X                                                                                                    |                    |
|        | Results                                                                                                    |                    |
|        | MB-IRO-0144<br>Iron ore 62% Fe low-alumina fines, cfr Qingdao, \$/tonne<br>Iron ore, Iron Ore 62% Fe sinter fines, Qingdao, Metal Bulletin             | + Add              |
|        | MB-IRO-0114<br>Iron ore <b>62% Fe Pilbara blend fines, cfr Qingdao, \$/tonne</b><br>Iron ore, Iron ore 62% Fe Pilbara blend fines, Qingdao, MB Iron (  | Ore Index          |
|        | MB-IRO-0079<br>Pig iron basic grade, Ukraine/Russia, fob New Orleans, \$/tonne<br>Iron ore, Pig iron, Ukraine, Scrap Price Bulletin                    | + Add              |
|        | MB-IRO-0078<br><b>Pig iron basic grade, Brazil, fob New Orleans, S/tonne</b><br>Iron ore, Pig iron, Brazil, Scrap Price Bulletin                       | + Add              |
|        | MB-IRO-0076<br>Iron ore product differential - 62% Fe Pilbara Blend Fines, cfr Qi<br>Iron ore, Iron Ore product differential - PBF, China, MB Iron Ore | ngdao, \$/to + Add |
|        | MB-IRO-0077<br>Iron ore DR-grade pellet premium to 65% Fe fines index, Middle                                                                          | East refere + Add  |

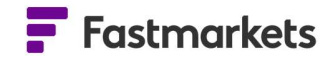

| LUE Copper & Dremniums       Imach manned with a section of the section of the sectin of the section of the section of the section                                                                                                    |           |                             |              |                                  |           |           |          |            |          |                 |
|----------------------------------------------------------------------------------------------------|-----------|-----------------------------|--------------|----------------------------------|-----------|-----------|----------|------------|----------|-----------------|
| Description         Image standard<br>Belog data:         Image standard<br>Belog data:         Image standard                                                                                                    | LME Coppe | r & Premiums                |              | Search                           | <u>Co</u> |           |          |            |          | ₽ : ×           |
| Image: Conjunct Conjunct Conjuna Conjuna Conjuna Conjunct Conjunct Conjunct Conjunct Conjunct Con                                                                                                    |           | Description                 |              | Pricing rationale                | l III     | Low / Bid | Mid      | High / Ask | Ask Time | <sup></sup> +្រ |
| Image: Cash Official         Description         9.377.00         9.377.00         164.42g         Image: Cash Official         Image: Cash Official         Image: Cash Offic                                                                                                    | 30 min    | LME Copper Cash             |              | Delay class                      |           | 9,378.00  | °,080.00 | 5,082.00   | 02:08    | - I             |
| Litt Copper 3M Official         Symbol         Symbol                                                                                                    | 30 min    | LME Copper Cash Official    | 4            | Description<br>Short Description |           | 9,377.09  | 9,377.00 | 5,377.00   | 16 Aug   | 2               |
| Copper grade A cathode prof         Use         75:00         82:50         90.00         -         22:50           Copper grade A cathode prof         High / Ad.         55:00         60.00         65:00         -         0.00           Copper grade A cathode prof         Lat.         66:00         67:50         75:00         -         22:50           Copper grade A cathode prof         Lat.         Isor         45:00         55:00         -         0.00           Copper grade A cathode prof         Lat.         Isor         7:000         72:50         75:00         -         0.00           Copper grade A cathode war         High / H./         20:00         22:50         25:00         -         0.00           Copper grade A cathode war         High / H./         20:00         22:50         25:00         -         0.00           Copper grade A cathode war         High / H./         20:00         25:00         -         0.00           Monthy Arenge         Monthy Arenge         Monthy Arenge         So:00         25:00         -         0.00           Monthy Arenge         Monthy Arenge         Monthy Arenge         So:00         25:00         -         0.00           Monthy Arenge         Monthy                                                                                                    | 30 min    | LME Copper 3M Official      |              | Symbol                           |           | 9,404.50  | 9,40     | 9,404.50   | 16 Aug   |                 |
| Copper grade A cathode SX:         Ball me         65:00         67:50         70:00         -         335           Copper grade A cathode pre         Mall Me         55:00         60:00         67:50         75:00         -         22:50           Copper grade A cathode pre         Last me         45:00         50:00         55:00         -         00:00           Copper grade A cathode pre         Last me         45:00         50:00         -         00:00           Copper grade A cathode war         Last me         10:00 T2:50         75:00         -         00:00           Copper grade A cathode war         High t/A         20:00         22:50         25:00         -         00:00           Copper grade A cathode war         High Change %         10:00 Change %         20:00         22:50         -         00:00           Copper grade A cathode war         High Change %         15:00         20:00         25:00         -         00:00           Mathy herege f         Mathy herege f         Mathy herege f         10:00         25:00         -         00:00           Mathy herege f         Mathy herege f         Mathy herege f         10:00         25:00         -         00:00           Mathy herege f                                                                                                    | P         | Copper grade A cathode prer |              | Date                             |           | 75.00     | 82.50    | 90.00      |          |                 |
| 2       Md       3.4 Md       3.5.00       60.00       65.00       .000         Copper grade A cathode prevelation in the internation of the internation of the internat                                                                                                    |           | Copper grade A cathode SX-E |              | Bid Time                         |           | 65.00     | 67.50    | 70.00      |          |                 |
| Copper grade A cathode per<br>Gopper grade A cathode per<br>Gopper grade A cathode XEE<br>Copper grade A cathode XEE<br>Copper grade A cathode XEE<br>Monthy Areage XEE<br>Copper grade A cathode XEE<br>Copper grade A cathode XEE<br>Monthy Areage XEE<br>Copper grade A cathode XEE<br>Copper grade A cathode XEE<br>Monthy Areage XEE<br>Copper grade A cathode XEE<br>Copper grade A cathode XEE<br>Monthy Areage XEE<br>Copper grade A cathode XEE<br>Copper grade A cathode XEE<br>Copper |           | Copper grade A cathode prer |              | Mid                              |           | 55.00     | 60.00    | 65.00      |          | 0.00            |
| Image: Copper grade A cathode pre         Last Time         45.00         57.00         -         0.000           Image: Copper grade A cathode pre         Last Time         45.00         50.00         55.00         -         0.000           Image: Copper grade A cathode ware         Last Time         20.00         72.50         25.00         -         0.000           Image: Copper grade A cathode ware         Low Change %         20.00         22.50         25.00         -         0.000           Image: Copper grade A cathode ware         Migh (Amage %         20.00         22.50         25.00         -         0.000           Image: Copper grade A cathode ware         Migh (Change %         15.00         20.00         25.00         -         0.000           Image: Copper grade A cathode ware         Migh (Change %         15.00         20.00         25.00         -         0.000           Image: Copper grade A cathode ware         Minthy Amage Assessme         Minthy Amage Assessme         15.00         20.00         25.00         -         0.000           Image: Copper grade A cathode ware         Minthy Amage Assessme         Minthy Amage Assessme         15.00         20.00         25.00         -         0.000           Image: Copper grade A cathode ware                                                                                                    |           | Copper grade A cathode prer |              | High / Ask<br>Ask Time           |           | 60.00     | 67.50    | 75.00      |          |                 |
| Image: Copper grade A cathode byte:       Last Image: 43.00       50.00       -       0.00         Image: Copper grade A cathode warn       Etwo Change %       20.00       22.50       25.00       -       0.00         Image: Copper grade A cathode warn       Etwo Change %       20.00       22.50       25.00       -       0.00         Image: Copper grade A cathode warn       High th:       20.00       22.50       25.00       -       0.00         Image: March Morthy Merage Merage       Monthy Merage Merage       20.00       22.00       25.00       -       0.00         Image: March Morthy Merage Change %       Monthy Merage Change %       15.00       20.00       25.00       -       0.00         Image: March Morthy Merage Change %       Monthy Merage Change %       15.00       20.00       25.00       -       0.00         Image: March Morthy Merage Change %       Monthy Merage Change %       Yeeky Merage Areage       -       Weeky Merage Merage       -       -       -       -       -       -       -       -       -       -       -       -       -       -       -       -       -       -       -       -       -       -       -       -       -       -       -       -                                                                                                    |           |                             |              | Last                             |           | 45.00     | 50.00    | 75.00      |          | 2.50            |
| Image: Copper grade A cathode war       Image: Mining A cathode war       Image: Mining A cathode war <th></th> <td>Copper grade A cathode prer</td> <th></th> <td>Last Time</td> <td></td> <td>45.00</td> <td>50.00</td> <td>55.00</td> <td></td> <td>0.00</td>                                                                                                    |           | Copper grade A cathode prer |              | Last Time                        |           | 45.00     | 50.00    | 55.00      |          | 0.00            |
| Image: Second Second                                                                                                    |           | Copper grade A cathode SX-E |              | +/-                              |           | 70.00     | 72.50    | 75.00      |          | 5.00            |
| Copper grade A cathode war         Image %         20.00         22.50         25.00         -         0.00           Image %         Image %         15.00         20.00         25.00         -         0.00           Image %         Image %         15.00         20.00         25.00         -         0.00           Image %         Image %         Image %         15.00         20.00         25.00         -         0.00           Image %         Image %         Image %         15.00         20.00         25.00         -         0.00           Image %         Image %         Image %         Image %         15.00         20.00         25.00         -         0.00           Image %         Image %         Image                                                                                                    |           | Copper grade A cathode warı |              | High +/-                         |           | 20.00     | 22.50    | 25.00      |          | 0.00            |
| Copper grade A cathode want       High Change %       15.00       20.00       25.00       0.00         Monthly Average Accessme       Monthly Average Accessme       Monthly Average Accessme       0       0         Weekly Average Accessme       Weekly Average Accessme       0       0       0       0         Weekly Average Accessme       Weekly Average Accessme       0       0       0       0       0         Yearly Average Accessme       Yearly Average Accessme       Yearly Average Accessme       0       0       0       0       0       0       0       0       0       0       0       0       0       0       0       0       0       0       0       0       0       0       0       0       0       0       0       0       0       0       0       0       0       0       0       0       0       0       0       0       0       0       0       0       0       0       0       0       0       0       0       0       0       0       0       0       0       0       0       0       0       0       0       0       0       0       0       0       0       0       0       <                                                                                                    |           | Copper grade A cathode warı | Н            | Low Change %<br>Mid Change %     |           | 20.00     | 22.50    | 25.00      |          | 0.00            |
| <ul> <li>Monthly Average</li> <li>Monthly Average 1/-</li> <li>Monthly Average Change 1</li> <li>Weekly Average Assessme</li> <li>Weekly Average Assessme</li> <li>Weekly Average Assessme</li> <li>Yearly Average Assessme</li> <li>Yearly Average Assessme</li> <li>Ye</li></ul>                                                                                                    | P         | Copper grade A cathode warı |              | High Change %                    |           | 15.00     | 20.00    | 25.00      |          | 0.00            |
| <ul> <li>Monthly Average 1/-</li> <li>Monthly Average Change 1</li> <li>Weekly Average Change 3</li> <li>Weekly Average Assessme</li> <li>Weekly Average Change 4</li> <li>Weekly Average Change 4</li> <li>Yearly Average Assessmer</li> <li>Yearly Average Assessmer</li> <li>Yearly Average Assessmer</li> <li>Yearly Average Change 40</li> <li>Open (Daily)</li> <li>High (Daily)</li> <li>Location</li> <li>Expiry Date</li> <li>Frequency</li> <li>Frequency</li> <li>Prompt</li> <li>Source</li> <li>Source</li> <li>Source</li> <li>Latus of Latus</li> <li>Unit Of Measure</li> <li>Lot Size</li> </ul>                                                                                                    | -         |                             |              | Monthly Average                  | 1         | _         |          |            |          |                 |
| Monthly Average Change !         Weekly Average Assessme         Weekly Average Change %         Yearly Average Change %         Yearly Average Assessme         Yearly Average Assessme         Commodity         Locatom         Frequency         Prompt <t< th=""><th></th><th></th><th></th><th>Monthly Average +/-</th><th></th><th></th><th></th><th></th><th></th><th></th></t<>                                                                                                    |           |                             |              | Monthly Average +/-              |           |           |          |            |          |                 |
| Weskly Average         Weskly Average Assessme         Weskly Average Change %         Yearly Average Assessme         Yearly Average Assessme         Incotern         Location         Frequency         Price Type                                                                                                    |           |                             |              | Monthly Average Change (         |           |           |          |            |          |                 |
| Weekly Average +/-         Weekly Average +/-         Yearly Average Change %         Yearly Average Assessmer         Yearly Average I         Yearly Average I         Yearly Average Change %         Open Daily         High (Daily)         Low (Daily)         Gene Daily         Yearly Average Change %         Outpen Daily         Low (Daily)         Gene Daily         Yearly Average Change %         Yearly Average Change %         Yearly Average Change %         Yearly Average Change %         Yearly Average Change %         Yearly Average Change %         Yearly Average Change %         Yearly Average Change %         Yearly Average Change %         Yearly Average Change %         Yearly Average Change %         Yearly Average Y         Yearly Average Y         Yearly Average Change %         Yearly Average Y         Yearly Average Y         Yearly Average Y         Yearly Average Y         Yearly Average Y         Yearly Average Y         Yearly Average Y         Yearly Average Y         Yearly Average Y                                                                                                    |           |                             |              | Weekly Average                   |           |           |          |            |          |                 |
| Weekly Average Change %         Yearly Average Assessmer         Yearly Average Assessmer         Yearly Average Assessmer         Yearly Average Assessmer         Yearly Average (hange %         Open (Daily)         High (Oaily)         Close (Daily)         Settlement         Volume         Corrency         Incoterm         Launch Date         Location         Explay Date         Frequency         Price Type         Product         Product         Droduct         Vaitus         Status         Unit Of Measure         Lot Size                                                                                                    |           |                             |              | Weekly Average Assessme          |           |           |          |            |          |                 |
| Weeddy Average Change % Yearly Average Assessmer Yearly Average Assessmer Yearly Average Change % Open (Daily) High (Daily) Change (Daily) Settlement Cose (Daily) Settlement Volume Corrency Incoterm Launch Date Launch Date Launch Date Expiry Date Frequency Price Type Price Type Price Type Source Status Unit Of Measure Lat Size                                                                                                    |           |                             |              | Weekly Average +/-               |           |           |          |            |          |                 |
| <ul> <li>Tearly Nee age</li> <li>Yearly Neerage Sessemer</li> <li>Yearly Average Change %</li> <li>Open (Daily)</li> <li>High (Daily)</li> <li>Low (Daily)</li> <li>Close (Daily)</li> <li>Settlement</li> <li>Volume</li> <li>Commodity</li> <li>Currency</li> <li>Incoterm</li> <li>Launch Date</li> <li>Location</li> <li>Expiry Date</li> <li>Frequency</li> <li>Price Type</li> <li>Product</li> <li>Prompt</li> <li>Source</li> <li>Status</li> <li>Unit Of Measure</li> <li>Lot Size</li> </ul>                                                                                                    |           |                             | H            | Weekly Average Change %          |           |           |          |            |          |                 |
| Yearly Average Processing         Yearly Average Change %         Open (Daily)         High (Daily)         Cose (Oally)         Settlement         Volume         Commodity         Currency         Incorerm         Launch Date         Expiry Date         Frequency         Price Type         Product         Source         Source         Lat of Measure         Lat Size                                                                                                    |           |                             | H            | Yearly Average                   |           |           |          |            |          |                 |
| Variy Average Change %         Open (Daily)         High (Daily)         Low (Daily)         Cose (Collight)         Settlement         Volume         Commodity         Commodity         Incoterm         Launch Date         Expiry Date         Frequency         Price Type         Product         Source         Satus         Unit Of Measure         Lat Size                                                                                                    |           |                             | Н            | Yearly Average +/-               |           |           |          |            |          |                 |
| <ul> <li>Conjert (Daliy)</li> <li>High (Daliy)</li> <li>Low (Daliy)</li> <li>Cover (Daliy)</li> <li>Settlement</li> <li>Volume</li> <li>Commodity</li> <li>Currency</li> <li>Incoterm</li> <li>Launch Date</li> <li>Location</li> <li>Expiry Date</li> <li>Frequency</li> <li>Price Type</li> <li>Product</li> <li>Prompt</li> <li>Source</li> <li>Source</li> <li>Status</li> <li>Unit Of Measure</li> <li>Lot Size</li> </ul>                                                                                                    |           |                             | Н            | Yearly Average Change %          |           |           |          |            |          |                 |
| High (Daily)         Core (Daily)         Cose (Daily)         Settlement         Volume         Corrency         Incoterm         Launch Date         Location         Expliny Date         Price Type         Product         Product         Source         Status         Unit Of Measure         Lot Size                                                                                                    |           |                             |              | Open (Daily)                     |           |           |          |            |          |                 |
| Low (Daily)<br>Close (Daily)<br>Settlement<br>Volume<br>Commodity<br>Currency<br>Incoterm<br>Launch Date<br>Location<br>Expiry Date<br>Frequency<br>Price Type<br>Product<br>Product<br>Status<br>Status<br>Lot Size                                                                                                    |           |                             |              | High (Daily)                     |           |           |          |            |          |                 |
| Close (Daly)         Settlement         Volume         Commodity         Currency         Incoterm         Launch Date         Location         Expiry Date         Frequency         Price Type         Product         Source         Status         Unit Of Measure         Lot Size                                                                                                    |           |                             |              | Low (Daily)                      |           |           |          |            |          |                 |
| Settlement         Volume         Commodity         Curreny         Incoterm         Launch Date         Location         Expiry Date         Frequency         Price Type         Product         Source         Source         Unit Of Measure         Lot Size                                                                                                    |           |                             | ~            | Close (Daily)                    |           |           |          |            |          |                 |
| Volume<br>Commodity<br>Currency<br>Launch Date<br>Launch Date<br>Location<br>Expiry Date<br>Friequency<br>Price Type<br>Product<br>Pronpt<br>Source<br>Status<br>Unit Of Measure<br>Lat Size                                                                                                    |           |                             | <b>V</b>     | Settlement                       |           |           |          |            |          |                 |
| Commodity         Currency         Incoterm         Launch Date         Location         Expiny Date         Frequency         Price Type         Product         Product         Source         Status         Unit Of Measure         Lot Size                                                                                                    |           |                             | $\checkmark$ | Volume                           |           |           |          |            |          |                 |
| Currency         Incoterm         Launch Date         Location         Expiry Date         Frequency         Price Type         Product         Prompt         Source         Status         Unit Of Measure         Lot Size                                                                                                    |           |                             |              | Commodity                        |           |           |          |            |          |                 |
| Incoterm         Launch Date         Location         Expiry Date         Frequency         Price Type         Product         Product         Source         Status         Unit Of Measure         Lot Size                                                                                                    |           |                             |              | Currency                         |           |           |          |            |          |                 |
| Launch Date Location Expiry Date Frequency Price Type Product Prompt Source Status Unit Of Measure Lot Size                                                                                                    |           |                             |              | Incoterm                         |           |           |          |            |          |                 |
| Location<br>Expiry Date<br>Frequency<br>Price Type<br>Product<br>Prompt<br>Source<br>Status<br>Unit Of Measure<br>Lot Size                                                                                                    |           |                             |              | Launch Date                      |           |           |          |            |          |                 |
| Expiry Date Frequency Price Type Price Type Product Source Status Luct Size Luct Size                                                                                                    |           |                             |              | Location                         |           |           |          |            |          |                 |
| Frequency         Price Type         Product         Prompt         Source         Status         Unit Of Measure         Lot Size                                                                                                    |           |                             | Ц            | Expiry Date                      |           |           |          |            |          |                 |
| Price type     Product     Product     Source     Status     Unit Of Measure     Lot Size                                                                                                    |           |                             | Ц            | Frequency                        |           |           |          |            |          |                 |
| Product     Prompt     Source     Status     Unit Of Measure     Lot Size                                                                                                    |           |                             | Ц            | Price Type                       |           |           |          |            |          |                 |
| Frampt Source Status Unit Of Measure Lot Size                                                                                                    |           |                             | Ц            | Product                          |           |           |          |            |          |                 |
| Source<br>Status<br>Unit Of Measure<br>Loc Size                                                                                                    |           |                             |              | Prompt                           |           |           |          |            |          |                 |
| L Status Unit: Of Measure Loc Size                                                                                                    |           |                             | H            | Source                           |           |           |          |            |          |                 |
| Loc Size                                                                                                    |           |                             | H            | Status                           |           |           |          |            |          |                 |
|                                                                                                    |           |                             | H            | Unit Of Measure                  |           |           |          |            |          |                 |
|                                                                                                    |           |                             | Ц            | Lot Size                         | 1. J.     |           |          |            |          |                 |

These fields can be further customized. To open the field selection panel, click on the Settings tab in the top-right corner of the widget.

You can add fields such as Location, Incoterm and Frequency. Click on the Settings tab again to save and close the panel.

The Settings available adjusts depending on the type of price added. For example, if exchange prices are added then additional fields will populate in the list of Settings. See the Exchange section for more details.

Please see Appendix A for a description of all available fields.

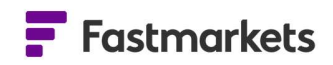

#### Resize, move and sort columns or rows of data

Columns of data can be resized by clicking and dragging. Hover the mouse over the gray divider between the columns, left click and drag and drop to the position of choice. Note: The position and order of the first two columns - Description and Symbol - are fixed, though the Settings panel offers the option to hide or show these two fields.

The position and order of rows can also be amended using drag-and-drop.

Columns within the Multi Price Table widget can be ordered alphabetically by clicking the Description header (from A to Z or from Z to A) or Low price header (either low to high or high to low), for example. To sort a column, click once (for A to Z or high to low), click again to reverse the order and click a third time to return to the default order. An arrow appears next to the column header to denote it has been sorted.

| Iron Ore Prices                                             |             |                 |           |        |
|-------------------------------------------------------------|-------------|-----------------|-----------|--------|
| Description                                                 | Symbol      | Assessment Date | ↓ Low     | Mid    |
| Direct reduced iron domestic, exw India, rupees/tonne       | MB-IRO-0023 | 20 Sep 2019     | 17,800.00 | 17,900 |
| Iron ore 62% Fe fines, fot Qingdao, yuan/wet tonne          | MB-IRO-0011 | 23 Sep 2019     | 759.00    | 759.00 |
| Pig iron basic grade, Ukraine/Russia, fob New Orleans, \$/t | MB-IRO-0079 | 23 Sep 2019     | 365.00    | 380.00 |
| Pig iron basic grade, Brazil, fob New Orleans, \$/tonne     | MB-IRO-0078 | 23 Sep 2019     | 360.00    | 375.00 |
| Pig iron export, fob main port Baltic Sea, CIS, \$/tonne    | MB-IRO-0001 | 19 Sep 2019     | 330.00    | 335.00 |
| Pig iron import, cfr Gulf of Mexico, US, \$/tonne           | MB-IRO-0004 | 20 Sep 2019     | 320.00    | 322.50 |

**Note:** If columns have been sorted in a particular order – for example, the Low field from highest to lowest values – it is not possible to reorder rows.

#### **DISCONTINUED PRICES**

From time to time, Fastmarkets may adjust prices contained in the price packages by launching new or discontinuing prices. Once a pricing notice has been issued and the price is discontinued it will remain available in the Dashboard for up to two years before being removed. Once discontinued you will see the following icon (calendar with an "x") and row highlighting in the Multi Price Table to denote it has been discontinued. The example below shows symbol MB-STE-0173 has been discontinued in the top row:

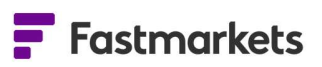

| Steel P | late                           |             |                 |       |       |       |      |             |                            | e:> |
|---------|--------------------------------|-------------|-----------------|-------|-------|-------|------|-------------|----------------------------|-----|
|         | Description                    | Symbol      | Assessment Date | Low   | Mid   | High  | +/-  | Monthly Ave | Monthly Average Assessment |     |
| 1       | Steel coiled plate carbon      | MB-STE-0173 | 23 Jul 2021     | 75.00 | 75.00 | 75.00 |      | 74.88       | Jun 2021                   |     |
| P       | Steel cut-to-length plate carb | MB-STE-0172 | 13 Aug 2021     | 83.00 | 83.00 | 83.00 | 0.00 | 77.40       | Jul 2021                   |     |
|         | Steel medium plate, import, c  | MB-STE-0179 | 4 Aug 2021      | 1,410 | 1,425 | 1,440 | 0.00 | 1,425.00    | Jul 2021                   |     |
|         |                                |             |                 |       |       |       |      |             |                            |     |
|         |                                |             |                 |       |       |       |      |             |                            |     |
|         |                                |             |                 |       |       |       |      |             |                            |     |
|         |                                |             |                 |       |       |       |      |             |                            |     |
|         |                                |             |                 |       |       |       |      |             |                            |     |
|         |                                |             |                 |       |       |       |      |             |                            |     |
|         |                                |             |                 |       |       |       |      |             |                            |     |
|         |                                |             |                 |       |       |       |      |             |                            |     |

You can also hover over the icon to read the message "This price is discontinued".

More details on each discontinued pricing messages can be found here chronologically: <a href="https://www.fastmarkets.com/about-us/methodology/price-notices/1">https://www.fastmarkets.com/about-us/methodology/price-notices/1</a>

When no longer available in the Dashboard (after two years) or for any prices outside of your subscription, the message will read as follows:

| Lithium carbonate 99% LI2CO3 min, technic        | MB-LI-0019             | 28 Jan 2021                   | 7.00                 |
|--------------------------------------------------|------------------------|-------------------------------|----------------------|
| You do not have access to MB-LI-0006. This cou   | id be because the pric | e is no longer published or y | our subscription mig |
| Lithium carbonate 99.5% LI2CO3 min, batter       | MB-LI-0022             | 27 Jan 2021                   | 8.50                 |
| Lithium carbonate 99.5% LI2CO3 min, batter       | MB-LI-0023             | 28 jan 2021                   | 7.50                 |
| 1 You do not have access to MB-LI-0004. This cou | id be because the pric | e is no longer published or y | our subscription mig |
| Lithium hydroxide monohydrate 56.5% LIOH_        | M8-LI-0024             | 27 Jan 2021                   | 10.00                |

#### **PRICING RATIONALE**

Pricing rationales are short pieces of text to explain how the price was derived and how any assessment was developed. It provides increased transparency, explaining how and why expert judgment was exercised, and is provided for all our IOSCO audited prices.

Pricing rationales are published on select prices via the single price widget and the multi price table on the dashboard. Please note: pricing rationales are not available for all prices and requires a price packages subscription.

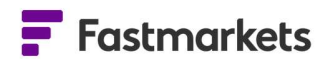

If a price has a pricing rationale, a small speech bubble icon is displayed next to the price. You may need to hover over the price to be able to see it. The icon is available only in "Actual" mode, "Averages" don't have pricing rationales.

| Untitle | d widget 3                  |         |          |        |        |        |      |        | ± :      | ×     |
|---------|-----------------------------|---------|----------|--------|--------|--------|------|--------|----------|-------|
| 1       | Description                 | Symbol  | Asses    | Low    | Mid    | High   | +/-  | Mont   | Mont     | Set   |
| ∥ 🗎     | Aluminium P1020A prem       | MB-AL-0 | 1 Dec 20 | 130.00 | 132.50 | 135.00 | 0.00 | 130.32 | Nov 2020 | tings |
| 9       | Show pricing rationale prem | MB-AL-0 | 1 Dec 20 | 95.00  | 100.00 | 105.00 | 0.00 | 98.10  | Nov 2020 |       |
|         | Aluminium import arbitr     | MB-AL-0 | 1 Dec 20 | 102.35 | 102.35 | 102.35 |      | 31.72  | Nov 2020 |       |
|         | Aluminium import arbitr     | MB-AL-0 | 1 Dec 20 | 674.03 | 674.03 | 674.03 |      | 209.34 | Nov 2020 |       |
|         | Aluminium P1020A prem       | MB-AL-0 | 1 Dec 20 | 185.00 | 190.00 | 195.00 | 0.00 | 190.63 | Nov 2020 |       |
|         | Aluminium P1020A prem       | MB-AL-0 | 1 Dec 20 | 190.00 | 195.00 | 200.00 |      | 205.00 | Nov 2020 |       |
|         | Aluminium P1020A prem       | MB-AL-0 | 1 Dec 20 | 190.00 | 195.00 | 200.00 | 0.00 | 195.00 | Nov 2020 |       |
|         | Aluminium P1020A prem       | MB-AL-0 | 1 Dec 20 | 105.00 | 107.50 | 110.00 | 9.00 | 98.50  | Nov 2020 |       |
|         | Aluminium P1020A (MJP)      | MB-AL-0 | 1 Dec 20 | 100.00 | 105.00 | 110.00 |      | 93.44  | Nov 2020 |       |
|         |                             |         |          |        |        |        |      |        |          |       |

| Copper grade A   | cathode premium, cif | Rotterdam, \$/tonr | ne                  |                  | 4     | ×    |  |
|------------------|----------------------|--------------------|---------------------|------------------|-------|------|--|
| Price Range 🔻    |                      |                    |                     | Assessed - 8 DEC | EMBER | 2020 |  |
| 40.00-50.000.00% |                      |                    |                     |                  |       |      |  |
| JAN              | MAR                  | мау                | JUL                 | SEP              | NOV   |      |  |
| Price Details    |                      | Historic price - A | Actual -            |                  |       |      |  |
| Symbol           | MB-CU-0369           | 08 Dec 2020 🗐      |                     | 40.00 — 50.0     | 0     |      |  |
| Launch Date      | 10 January 2017      | 01 Dec 2020 🗐      | Show pricing ration | ale 0.00 — 50.0  | 0     |      |  |
| Uriginal Base    | OS Dollar / Tonne    | 24 Nov 2020 🗐      | 0                   | 40.00 — 50.0     | 0     |      |  |
|                  | Weekly               | 17 Nov 2020 🗐      |                     | 40.00 — 50.0     | 0     |      |  |
| Assess rieq.     | WEEKIY               | 10 Nov 2020 🗐      |                     | 40.00 — 50.0     | 0     |      |  |
|                  |                      | 03 Nov 2020 🔎      |                     | 40.00 — 50.0     | 0     |      |  |
|                  |                      | 27 Oct 2020 🔎      |                     | 40.00 — 50.0     | 0     |      |  |
|                  |                      | 20 04 2020 3       |                     | 10 00 50 0       | n     |      |  |

Click on the icon and the pricing rationale will be displayed.

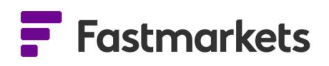

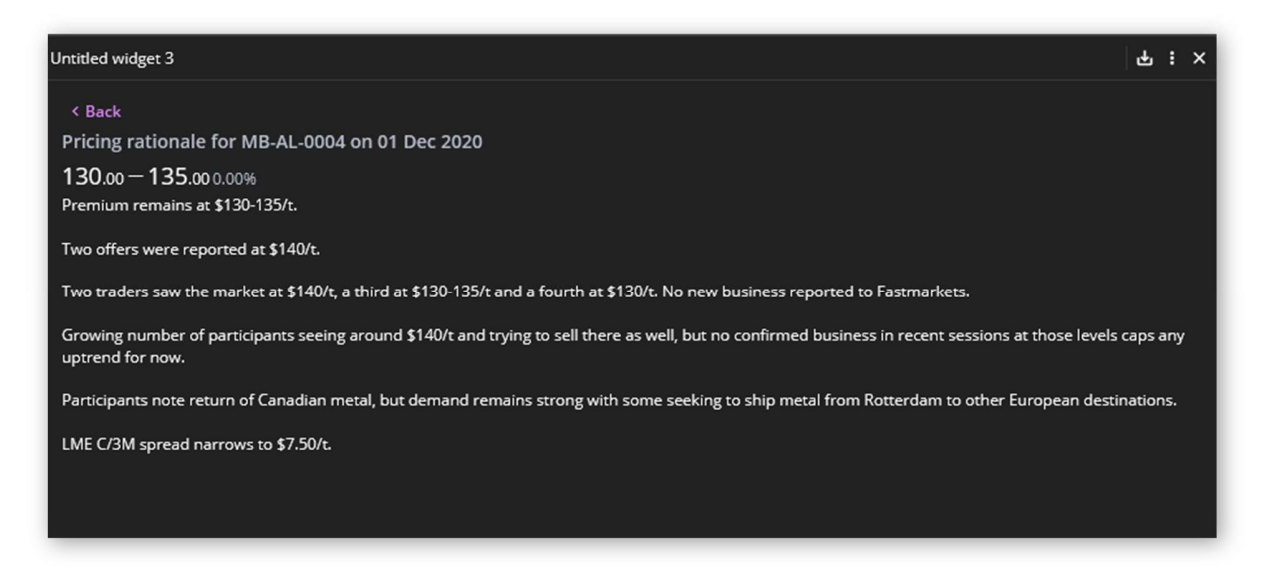

To return to the prices, click Back at the top of the widget.

#### CONVERT CURRENCY AND UNIT OF MEASURE FOR COMPARISON

The Dashboard enables you to convert the base currency and/or unit of measure for prices so you can compare them on an apples-to-apples basis. Currency and unit conversion are available in the Single Price Tile, Multi Price Table, Historic Data Table and Price Chart widgets.

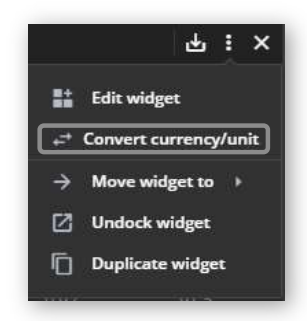

To convert currency and or unit of measure click on the widget actions menu (three dots in the top right corner of the widget) and select Convert currency/unit

 To convert only the currency of all prices in the widget click into the Convert currency to drop down menu and select your currency e.g. CNY – China Yuan. Click CONVERT to finish. All prices will now be displayed in Chinese Yuan.

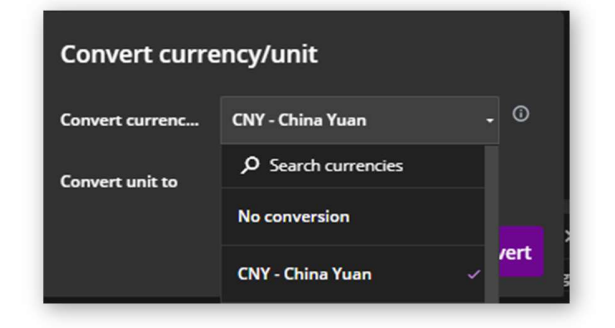

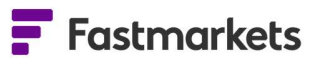

| Noble ores and alloys prices                                             |             |           |          |          |           |            | - t 🚾           | ×     |
|--------------------------------------------------------------------------|-------------|-----------|----------|----------|-----------|------------|-----------------|-------|
| Description                                                              | Asses       | Low       | Mid      | ні       | +/-       | Currency   | Unit Of Measure | Set   |
| Tungsten APT 88.5% WO3 min Europe, cif Rotterdam duty-free, \$/mtu WO3   | 01 Nov 2019 | 1,583.37  | 1,653.7  | 1,724.1  | -7.3872   | China Yuan | Tonne           | dings |
| Tungsten APT 88.5% WO3 min, fob main ports China, \$/mtu WO3             | 30 Oct 2019 | 1,638.80  | 1,677.6  | 1,716.5  | -20.974   | China Yuan | Tonne           |       |
| Ferro-tungsten basis 75% W, in-whs dup Rotterdam, \$/kg W                | 01 Nov 2019 | 199.15276 | 203.02   | 206.89   | -0.7673   | China Yuan | Kilogram        |       |
| Ferro-tungsten export, min 75%, fob China, \$/kg W                       | 20 Mar 2019 | 232.953   | 238.99   | 245.03   | 0.7399    | China Yuan | Kilogram        |       |
| Tungsten concentrate 65% WO3, in-whs China, yuan/tonne                   | 30 Oct 2019 | 89,000.00 | 90,000   | 91,000   | -2,000.00 | China Yuan | Tonne           |       |
| Vanadium pentoxide 98% V2O5 min, in-whs Rotterdam, \$/lb V2O5            | 01 Nov 2019 | 31.31554  | 33.25077 | 35.186   | -0.1485   | China Yuan | Pound           |       |
| Vanadium pentoxide 98% V2O5 min, fob China, \$/lb V2O5                   | 31 Oct 2019 | 44.4692   | 44.822   | 45.175   | -7.5206   | China Yuan | Pound           |       |
| Ferro-vanadium basis 78% V min, 1st grade, ddp Western Europe, \$/kg V   | 01 Nov 2019 | 144.2626  | 146.0219 | 147.7812 | -0.5519   | China Yuan | Kilogram        |       |
| Ferro-vanadium 78% V min, fob China, \$/kg V                             | 31 Oct 2019 | 204.699   | 211.75   | 218.81   | -26.967   | China Yuan | Kilogram        |       |
| Ferro-vanadium 70-80% V, in-whs Pittsburgh, \$/lb                        | 31 Oct 2019 | 74.115447 | 75.880   | 77.644   | -10.768   | China Yuan | Pound           |       |
| Molybdenum drummed molybdic oxide 57% Mo min, in-whs Rotterdam, \$/lb Mo | 01 Nov 2019 | 64.74224  | 65.44596 | 66.14968 | -3.7792   | China Yuan | Pound           |       |
| Molybdenum MB drummed molybdic oxide Mo, in-whs Busan, \$/lb             | 01 Nov 2019 | 64.74224  | 65.44596 | 66.14968 | -3.7792   | China Yuan | Pound           |       |
| Molybdenum canned molybdic oxide, in-whs Pittsburgh, \$/lb               | 31 Oct 2019 | 69.5273   | 70.762   | 71.997   | -1.2088   | China Yuan | Pound           |       |
| Ferro-molybdenum 65% Mo min, in-whs Rotterdam, \$/kg Mo                  | 01 Nov 2019 | 146.37376 | 148.48   | 150.59   | -3.3867   | China Yuan | Kilogram        |       |
| Ferro-molybdenum 65-70% Mo, in-whs Pittsburgh, \$/lb                     | 31 Oct 2019 | 74.115447 | 75.880   | 77.644   | -1.7500   | China Yuan | Pound           |       |
| Ferro-titanium 68-72% Ti, ex-whs US, \$/lb                               | 31 Oct 2019 | 14.8230   | 15.352   | 15.881   | -0.0320   | China Yuan | Pound           |       |
| Ferro-titanium 70% Ti, max 4.5% Al, ddp Europe, \$/kg Ti                 | 30 Oct 2019 | 28.9615   | 30.021   | 31.080   | -1.8281   | China Yuan | Kilogram        |       |

- 2. To convert only the unit of measure, repeat the above step but select **Convert unit to** and select the unit of measure e.g. Tonne. Click **CONVERT** to finish. All prices will now be displayed in Tonnes.
- To convert both currency and unit of measure select from both menus e.g. EUR – Euro and Tonne. Click CONVERT to finish. All prices will now be displayed in Euros per Tonnes.
- 4. Once converted the widget will clearly display your conversion selection in purple in the top right corner of the widget.

| Noble ores and alloys prices                                             |             |           |          |          |            | Torme do E      |
|--------------------------------------------------------------------------|-------------|-----------|----------|----------|------------|-----------------|
| Description                                                              | Asses       | Low       | Mid      | Him      | Currency   | Unit Of Measure |
| Tungsten APT 88.5% WO3 min Europe, cif Rotterdam duty-free, \$/mtu WO3   | 01 Nov 2019 | 225.00    | 235.00   | 245.00   | US Dollar  | Tonne           |
| Tungsten APT 88.5% WO3 min, fob main ports China, \$/mtu WO3             | 30 Oct 2019 | 232.00    | 237.50   | 243.00   | US Dollar  | Tonne           |
| Ferro-tungsten basis 75% W, in-whs dup Rotterdam, \$/kg W                | 01 Nov 2019 | 28,300.00 | 28,850   | 29,400   | US Dollar  | Tonne           |
| Ferro-tungsten export, min 75%, fob China, \$/kg W                       | 20 Mar 2019 | 34,700.00 | 35,600   | 36,500   | US Dollar  | Tonne           |
| Tungsten concentrate 65% WO3, in-whs China, yuan/tonne                   | 30 Oct 2019 | 89,000.00 | 90,000   | 91,000   | China Yuan | Tonne           |
| Vanadium pentoxide 98% V2O5 min, in-whs Rotterdam, \$/lb V2O5            | 01 Nov 2019 | 9,810.57  | 10,416   | 11,023   | US Dollar  | Tonne           |
| Vanadium pentoxide 98% V2O5 min, fob China, \$/lb V2O5                   | 31 Oct 2019 | 13,889.1  | 13,999   | 14,109   | US Dollar  | Tonne           |
| Ferro-vanadium basis 78% V min, 1st grade, ddp Western Europe, \$/kg V   | 01 Nov 2019 | 20,500.00 | 20,750   | 21,000   | US Dollar  | Топпе           |
| Ferro-vanadium 78% V min, fob China, \$/kg V                             | 31 Oct 2019 | 29,000.00 | 30,000   | 31,000   | US Dollar  | Tonne           |
| Ferro-vanadium 70-80% V, in-whs Pittsburgh, \$/lb                        | 31 Oct 2019 | 23,148.5  | 23,699   | 24,250   | US Dollar  | Tonne           |
| Molybdenum drummed molybdic oxide 57% Mo min, in-whs Rotterdam, \$/lb Mo | 01 Nov 2019 | 20,282.5  | 20,502   | 20,723   | US Dollar  | Tonne           |
| Molybdenum MB drummed molybdic oxide Mo, in-whs Busan, \$/lb             | 01 Nov 2019 | 20,282.5  | 20,502   | 20,723   | US Dollar  | Tonne           |
| Molybdenum canned molybdic oxide, in-whs Pittsburgh, \$/lb               | 31 Oct 2019 | 21,715.5  | 22,101   | 22,487   | US Dollar  | Tonne           |
| Ferro-molybdenum 65% Mo min, in-whs Rotterdam, \$/kg Mo                  | 01 Nov 2019 | 20,800.00 | 21,100   | 21,400   | US Dollar  | Tonne           |
| Ferro-molybdenum 65-70% Mo, in-whs Pittsburgh, \$/lb                     | 31 Oct 2019 | 23,148.5  | 23,699   | 24,250   | US Dollar  | Tonne           |
| Ferro-titanium 68-72% Ti, ex-whs US, \$/lb                               | 31 Oct 2019 | 4,629.70  | 4,795.0  | 4,960.4  | US Dollar  | Tonne           |
| Ferro-titanium 70% Ti, max 4.5% Al, ddp Europe, \$/kg Ti                 | 30 Oct 2019 | 4,100.00  | 4,250.00 | 4,400.00 | US Dollar  | Tonne           |

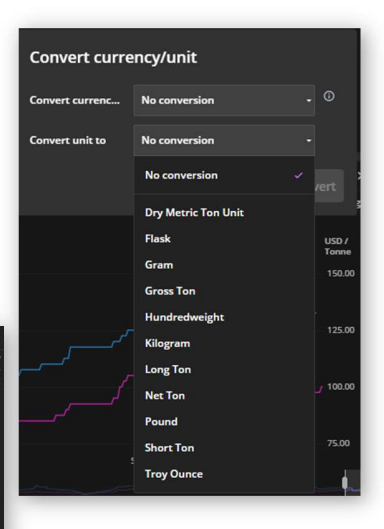

5. To edit or remove a conversion, click on the purple conversion displayed and select either Edit conversion to return to the selection or Remove conversion.

It is not yet possible to convert the currency and/or unit of measure for exchange prices.

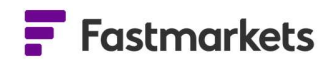

Please refer to the Conversion User Guide for more information on converting currency and/or unit of measure for like for like comparison in the Multi Price Table.

#### **FURTHER HELP**

If after reading these instructions you have further questions about how to use the Fastmarkets Dashboard, please contact our Customer Success teams or for access/order queries our Client Services team:

- > Europe, Middle East and Africa: +44 20 3855 5581
- Asia: +65 31 633 458
- Americas: +1 708 329 2641
- Customer Success Email: <u>customersuccess@fastmarkets.com</u>
- Client Services Email: <a href="mailto:client.services@fastmarkets.com">client.services@fastmarkets.com</a>

#### **APPENDIX A: AVAILABLE DATA FIELDS**

| FIELD             | DESCRIPTION                                                                                                    | RESULT                                                                                                    |
|-------------------|----------------------------------------------------------------------------------------------------|----------------------------------------------------------------------------------------------------|
| Pricing rationale | Text information providing editorial<br>rationale behind an assessment price.<br>Note – this may not be available for<br>every symbol | E.g. Premium unchanged with majority of participants out of the market due to year-end holidays.            |
| Delay class       | Icon denoting delay class access for exchange or over the counter (OTC) content                                                       | e.g. Live (live data), 30 min (30 min<br>delayed data), P/D (previous day<br>data)                          |
| Description       | Full description of selected price                                                                                                    | e.g. LME Copper Cash Official                                                                               |
| Short Description | Short description of selected price                                                                                                   | e.g. LME CA Cash Off                                                                                        |
| Symbol            | Unique identifier for a price                                                                                                    | e.g. MB-AL-0346                                                                                             |
| Date              | Date stamp for returned data.                                                                                                    | dd/mm/yyyy or mm/dd/yyyy –<br>Excel date value that defaults to<br>user's local date format                 |
| AssessmentDate    | Date and time of most recent or specified assessment                                                                                  | dd/mm/yyyy or mm/dd/yyyy –<br>Excel date value that defaults to<br>your local date format (if<br>exporting) |
| Low               | Low price                                                                                                    | e.g. 88                                                                                                    |
| Mid               | Mid price                                                                                                    | e.g. 89                                                                                                    |

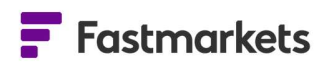

| High                       | High price                                                                                                    | e.g. 90                                                                                                    |
|----------------------------|----------------------------------------------------------------------------------------------------|----------------------------------------------------------------------------------------------------|
| Bid                        | Bid price                                                                                                    | e.g. 95.25                                                                                                    |
| Bid Time                   | Time of last updated bid price                                                                                  | e.g. 09:56 (note, if bid has not<br>update during current day this<br>may display the date of the last<br>updated bid price e.g. 27 Sept)  |
| Ask                        | Ask price                                                                                                    | e.g. 95.75                                                                                                    |
| Ask Time                   | Time of last updated ask price                                                                                  | e.g. 09:56 (note, if ask has not<br>update during current day this<br>may display the date of the last<br>updated bid price e.g. 27 Sept)  |
| Last                       | Last traded price                                                                                               | e.g. 95.50                                                                                                    |
| Last Time                  | Time of last updated last price                                                                                 | e.g. 09:56 (note, if last has not<br>update during current day this<br>may display the date of the last<br>updated bid price e.g. 27 Sept) |
| Low +/-                    | Difference between low price of previous assessment and low price of latest assessment                          | e.g1.0                                                                                                    |
| +/-                        | Difference between mid price of previous assessment and mid price of latest assessment                          | e.g1.0                                                                                                    |
| HighChange                 | Difference between high price of previous assessment and high price of latest assessment                        | e.g1.0                                                                                                    |
| Low Change %               | Percentage difference between low price of previous assessment and low price of latest assessment               | e.g1%                                                                                                    |
| Mid Change %               | Percentage difference between mid price of previous assessment and mid price of latest assessment               | e.g1%                                                                                                    |
| HighChange%                | Percentage difference between high price of previous assessment and high price of latest assessment             | e.g1%                                                                                                    |
| Low Change Year<br>Ago +/- | Difference between low price<br>assessment from the same period last<br>year and low price of latest assessment | e.g1.0                                                                                                    |

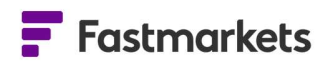

| Mid Change Year<br>Ago +/-           | Difference between mid price<br>assessment from the same period last<br>year and mid price of latest assessment                                                                                                 | e.g1.0        |
|--------------------------------------|----------------------------------------------------------------------------------------------------|---------------|
| High Change Year<br>Ago +/-          | Difference between high price<br>assessment from the same period last<br>year and high price of latest assessment                                                                                               | e.g1.0        |
| Low Change Year<br>Ago %             | Percentage difference between low<br>price assessment from the same period<br>last year and low price of latest<br>assessment                                                                                   | e.g1%         |
| Mid Change Year<br>Ago %             | Percentage difference between mid<br>price assessment from the same period<br>last year and mid price of latest<br>assessment                                                                                   | e.g1%         |
| High Change Year<br>Ago %            | Percentage difference between high<br>price assessment from the same period<br>last year and high price of latest<br>assessment                                                                                 | e.g1%         |
| Monthly Average                      | Latest published monthly average mid price for chosen symbol                                                                                                    | e.g. 89.25    |
| Monthly Average<br>Assessment Period | Period of latest monthly average                                                                                                    | e.g. Aug 2021 |
| Monthly Average +/-                  | Difference between mid price of<br>previous published monthly average<br>price and mid price of latest monthly<br>average price                                                                                 | e.g1.0        |
| Monthly Average<br>Change %          | Difference between mid price of<br>previous published monthly average and<br>mid price of latest monthly average                                                                                                | e.g1%         |
| MTD Average                          | Current Month to Date (MTD) Average<br>calculated from first working date of<br>month to the current business date.<br>Note - this field is only currently<br>available for exchange market data<br>instruments | e.g. 89.25    |

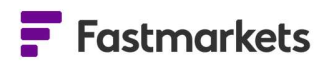

| MTD Average<br>Assessment Period       | Field displaying Month to Date (MTD)<br>dates from first date of the period to the<br>current<br>Note - this field is only currently<br>available for exchange market data<br>instruments | e.g. 1 Sep - 29 Sep |
|----------------------------------------|----------------------------------------------------------------------------------------------------|---------------------|
| Quarterly Average                      | Latest published Quarterly average mid price for chosen symbol                                                                                                    | e.g. 89.25          |
| Quarterly Average<br>Assessment Period | Period of latest Quarterly average                                                                                                    | e.g. Q1 2023        |
| Quarterly Average<br>+/-               | Difference between mid price of<br>previous published Quarterly average<br>price and mid price of latest Quarterly<br>average price                                                       | e.g1.0              |
| Quarterly Average<br>Change %          | Difference between mid price of<br>previous published Quarterly average<br>and mid price of latest Quarterly average                                                                      | e.g1%               |
| Weekly Average                         | Latest published Weekly average mid price for chosen symbol                                                                                                    | e.g. 89.25          |
| Weekly Average<br>Assessment Period    | Period of latest Weekly average                                                                                                    | e.g. 18-24 Sep 2021 |
| Weekly Average +/-                     | Difference between mid price of<br>previous published Weekly average price<br>and mid price of latest Weekly average<br>price                                                             | e.g1.0              |
| Weekly Average<br>Change %             | Difference between mid price of<br>previous published weekly average and<br>mid price of latest weekly average                                                                            | e.g1%               |
| Yearly Average                         | Latest published yearly average mid price for chosen symbol                                                                                                    | e.g. 89.25          |
| Yearly Average<br>Assessment Period    | Period of latest yearly average                                                                                                    | e.g. 2020           |
| Yearly Average +/-                     | Difference between mid price of<br>previous published yearly average price<br>and mid price of latest yearly average<br>price                                                             | e.g1.0              |

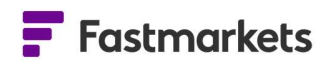

| Yearly Average<br>Change % | Difference between mid price of previous published yearly average and mid price of latest yearly average                                                           | e.g1%                                                                                                    |
|----------------------------|----------------------------------------------------------------------------------------------------|----------------------------------------------------------------------------------------------------|
| Open (Daily)               | Opening price of the day                                                                                                    | e.g. 95                                                                                                    |
| High (Daily)               | High price of the day                                                                                                    | e.g. 105                                                                                                   |
| Low (Daily)                | Low price of the day                                                                                                    | e.g. 84                                                                                                    |
| Close (Daily)              | Previous day's closing price                                                                                                    | e.g. 93                                                                                                    |
| Settlement                 | Settlement price of an exchange traded<br>contract established daily which is used<br>to clear margin and calculate daily profit<br>& loss (not for LME contracts) | e.g. 93                                                                                                    |
| Volume                     | Number of lots traded for specific exchange traded contract during current day session                                                                             | e.g. 1503                                                                                                  |
| Commodity                  | Commodity                                                                                                    | e.g. copper                                                                                                |
| Currency                   | Currency description                                                                                                    | e.g. 3 letter ISO Currency Code<br>EUR                                                                     |
| Incoterm                   | Incoterm description                                                                                                    | e.g. cost, insurance and freight                                                                           |
| Launch Date                | Date on which the instrument was first<br>launched (note, this may differ from first<br>available historical time series date)                                     | e.g. 10 Jan 2017                                                                                           |
| Location                   | Location of origin for selected price                                                                                                    | e.g. Japan                                                                                                 |
| Expiry Date                | Date on which the contract expires                                                                                                    | e.g. 29 Sept 2021                                                                                          |
| Frequency                  | Frequency of assessment                                                                                                    | e.g. weekly                                                                                                |
| Price Type                 | The type of published price                                                                                                    | e.g. index                                                                                                 |
| Product                    | Commodity product name                                                                                                    | e.g. aluminium 99.7%                                                                                       |
| Prompt                     | Descriptive field of contract or prompt<br>month or period on which an exchange<br>traded contract is to be settled or<br>delivered                                | e.g. 3 Months                                                                                              |
| Source                     | Data source of the assessed value, over<br>the counter (OTC) price or exchange<br>traded contract                                                                  | e.g. American Metal Market or<br>Metal Bulletin, LME (London Metal<br>Exchange), OTC (Over The<br>Counter) |
| Status                     | Status description of symbol                                                                                                    | e.g. active, discontinued                                                                                  |
| UnitOfMeasure              | Unit of measure description                                                                                                    | e.g. Tonne                                                                                                 |

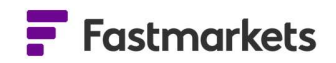

Lot Size

The minimum amount/unit of measure of a commodity in which may be traded e.g. 25 for an exchange traded contract